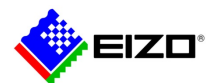

# **Technical Brief**

DuraVision IP デコーディングモニター トラブルシューティングガイド

> FDF2304W-IP FDF4627W-IP FDF2711W-IP DX0211-IP

#### 目次

| 1. | 概要   |                             | 2   |  |  |
|----|------|-----------------------------|-----|--|--|
| 2. | デバ   | デバイスの準備                     |     |  |  |
|    | 2.1. | モニターの準備                     | 2   |  |  |
|    | 2.2. | Panasonic 社製カメラの準備          | 3   |  |  |
|    | 2.3. | AXIS 社製カメラ / ONVIF 準拠カメラの準備 | 4   |  |  |
| 3. | トラブ  | ブルシューティング                   | . 5 |  |  |

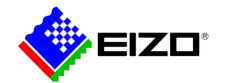

### 1. 概要

本文書は DuraVision IP デコーディングモニター/ボックス(以下「モニター」という)にカメラの画像を表示できない場合にトラブルを自己解決するための情報を提供します。

対象モニターは次の通りです。

- 第1世代プラットフォーム
- FDF2304W-IP / FDF4627W-IP
- 第2世代プラットフォーム
- FDF2711W-IP / DX0211-IP

#### 2. デバイスの準備

カメラの高性能化・セキュリティ強化に伴い、初期設定のままモニターとカメラを接続できないことがあります。接続する前に各デバイスを適切に設定してください。

#### 2.1. モニターの準備

| デバイス        | 項目     | No. | 内容                                                                                       |
|-------------|--------|-----|------------------------------------------------------------------------------------------|
| FDF2304W-IP |        |     | モニターの設定画面またはブラウザに「http://{IP アドレス}/ui」を入力して Web 画面を開き、モニターを設定します。                        |
| FDF4627W-IP | ソフトウェア | 1   | 設定箇所:「システム」-「メンテナンス」                                                                     |
| FDF2711W-IP |        |     | ソフトウェアが最新のバージョンであることを確認します。                                                              |
| DX0211-IP   |        |     | 最新のソフトウェアは EIZO サイトの「 <u>ソフトウェア&amp;ドライバ</u> 」からダウンロードできます。                              |
|             | 初期化    | 2   | 設定箇所:「システム」-「メンテンナンス」                                                                    |
|             |        |     | 他の場所に設置されていたモニターを使用する場合、初期化を実行して初期設定に戻します。                                               |
|             | ユーザー   | 3   | 設定箇所:「ユーザー」                                                                              |
|             |        |     | ユーザー名とパスワードを設定します。                                                                       |
|             |        |     | 初期設定では admin/admin です。                                                                   |
|             | 日時     | 4   | 設定箇所:「システム」-「日時設定」                                                                       |
|             |        |     | 現在の日時を設定します。                                                                             |
|             | ネットワーク | 5   | 設定箇所:「システム」-「ネットワーク設定」                                                                   |
|             |        |     | 他のデバイスと重複しない IP アドレス(IPv4 ネットワーク)を設定します。                                                 |
|             |        |     | │ *初期設定は IP アドレスが 192.168.0.150、サブネットマスクが 255.255.255.0 です。ネットワークに 2 台以上のモニターを設置する場合、重複し |
|             |        |     | ないよう必ず IP アドレスを変更してください。                                                                 |

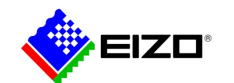

# 2.2. Panasonic 社製カメラの準備

| デバイス        | 項目     | No. | 内容                                                                                                    |  |  |  |  |
|-------------|--------|-----|----------------------------------------------------------------------------------------------------|--|--|--|--|
| Panasonic 社 |        |     | Panasonic 社の「IP 簡単設定ツール」を使ってカメラを設定します。                                                                                                    |  |  |  |  |
| 製カメラ        |        |     | IP アドレス設定後はブラウザに「http://{IP アドレス}」を入力して Web 画面を開き、カメラを設定できます。                                                                                                    |  |  |  |  |
|             | ユーザー   | 1   | ユーザー名とパスワードを設定します。                                                                                                    |  |  |  |  |
|             | 日時     | 2   | 設定箇所:「基本」-「基本」                                                                                                    |  |  |  |  |
|             |        |     | 現在の日時を設定します。                                                                                                    |  |  |  |  |
|             | ネットワーク | 3   | 設定箇所:「ネットワーク」-「ネットワーク」                                                                                                    |  |  |  |  |
|             |        |     | 「IPv4 ネットワーク」の接続モードで「固定 IP」を選択し、他のデバイスと重複しない IP アドレス(IPv4)を設定します。                                                                                                    |  |  |  |  |
|             |        |     | *リンクローカルアドレス(169.254.x.x)が設定されないよう「自動設定(AutoIP)」「自動設定(おまかせ)」を選択しないでください。                                                                                                    |  |  |  |  |
|             | ストリーム  | 4   | 設定箇所:「映像/音声」-「映像」                                                                                                    |  |  |  |  |
|             |        |     | 注意占                                                                                                    |  |  |  |  |
|             |        |     | ストリーム(2) H 265 対応のカメラでは「H 265」が初期選択されています。FDF2304W-IP / FDF4627W-IP                                                                                                    |  |  |  |  |
|             |        |     | ストリーム&信 <b>9</b> 0n ● Off に接続する場合は必ず「H.264」に変更してください。                                                                                                    |  |  |  |  |
|             |        |     | Emárit ●H.265 ●H.264                                                                                                    |  |  |  |  |
|             |        |     | インターネットモード(over HTTP) ● On <b>●</b> Off                                                                                                    |  |  |  |  |
|             |        |     | 解微度 640x360 ✓ 信報                                                                                                    |  |  |  |  |
|             |        |     | REE-F フレームレート版 マート The Temperature Temperature Tempe |  |  |  |  |
|             |        |     | フレームレート* 30行を* ~ ーム(2)に接続します。                                                                                                    |  |  |  |  |
|             |        |     | 1クライアントあたりのビットレート* 1536kbps* - 1536 kbps                                                                                                    |  |  |  |  |
|             |        |     |                                                                                                    |  |  |  |  |
|             |        |     | ストリーム(2)の「ストリーム配信」を On にし、モニターの表示性能に合わせて次の値を設定します。                                                                                                    |  |  |  |  |
|             |        |     | FDF2304W-IP / FDF4627W-IP の場合 FDF2711W-IP / DX0211-IP の場合                                                                                                    |  |  |  |  |
|             |        |     | - 圧縮方式: H.264 - 圧縮方式: H.265 / H.264                                                                                                    |  |  |  |  |
|             |        |     | - ビットレート: 8192 kbps 以下 (4096 kbps 推奨) - ビットレート: 8192 kbps 以下 (4096 kbps 推奨)                                                                                                    |  |  |  |  |
|             |        |     |                                                                                                    |  |  |  |  |
|             |        |     | 1 画面に同時表示するカメラ数から値を決定します。 1 画面に同時表示するカメラ数から値を決定します。                                                                                                    |  |  |  |  |
|             |        |     | (ビットレート 4096 kbps の場合) (ビットレート 4096 kbps の場合)                                                                                                    |  |  |  |  |
|             |        |     | 1 台 1920 x 1080 / 30 fps 1 台 3840 x 2160 / 30 fps, 1920 x 1080 / 60 fps, 1280 x 720 / 60 fps                                                                                                    |  |  |  |  |
|             |        |     | 3 台 640 x 1024 / 30 fps 4 台 3840 x 2160 / 20 fps, 1920 x 1080 / 60 fps, 1280 x 720 / 60 fps                                                                                                    |  |  |  |  |
|             |        |     | 4 台 1920 x 1080 / 20 fps 9 台 1920 x 1080 / 30 fps, 1280 x 720 / 50 fps, 640 x 480 / 60 fps                                                                                                    |  |  |  |  |
|             |        |     | 8 台 1280 x 720 / 20 tps 12 台 1920 x 1080 / 20 tps, 1280 x 720 / 40 tps, 640 x 480 / 60 tps                                                                                                    |  |  |  |  |
|             |        |     | 9 台 1280 x /20 / 20 tps 16 台 1920 x 1080 / 20 tps, 1280 x 720 / 30 fps, 640 x 480 / 50 fps                                                                                                    |  |  |  |  |
|             |        |     | 16 台 640 x 480 / 30 fps 32 台 1280 x /20 / 15 fps, 640 x 480 / 30 fps                                                                                                    |  |  |  |  |
|             |        |     | *DXU211-IP は接続するセニターの解像度によって参考値が異なります。上記の                                                                                                    |  |  |  |  |
|             |        |     | 値はフル HD モニターに接続する場合の参考値です。4K モニターに接続する場                                                                                                    |  |  |  |  |
|             |        |     |                                                                                                    |  |  |  |  |

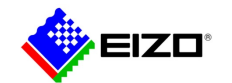

# 2.3. AXIS 社製カメラ / ONVIF 準拠カメラの準備

| デバイス        | 項目     | No. | 内容                                                               |                                                                         |  |  |  |
|-------------|--------|-----|------------------------------------------------------------------|-------------------------------------------------------------------------|--|--|--|
| AXIS 社製カメ   |        |     | カメラメーカーのツールを使ってカメラを設定します。                                        |                                                                         |  |  |  |
| ラ / ONVIF 準 |        |     | 例. AXIS 社「AXIS IP Utility」Bosch 社「Configuration Ma               | 例. AXIS 社「AXIS IP Utility」Bosch 社「Configuration Manager」TOA 社「IP 設定ツール」 |  |  |  |
| 拠カメラ        |        |     | IP アドレス設定後はブラウザに「http://{IP アドレス}」を入力して Web 画面を開き、カメラを設定できます。    |                                                                         |  |  |  |
|             | ユーザー   | 1   | ユーザー名とパスワードを設定します。                                               |                                                                         |  |  |  |
|             | 日時     | 2   | 現在の日時を設定します。                                                     |                                                                         |  |  |  |
|             | ネットワーク | 3   | 他のデバイスと重複しない IP アドレス(IPv4 ネットワーク)を設定します。                         |                                                                         |  |  |  |
|             |        |     | *リンクローカルアドレス(169.254.x.x)が設定されないよう IP アドレスに自動設定オプションを選択しないでください。 |                                                                         |  |  |  |
|             | ストリーム  | 4   | モニターの表示性能に合わせて次の値を設定します。                                         |                                                                         |  |  |  |
|             |        |     | FDF2304W-IP / FDF4627W-IP の場合                                    | FDF2711W-IP / DX0211-IP の場合                                             |  |  |  |
|             |        |     | - 圧縮方式: H.264                                                    | - 圧縮方式: H.265 / H.264                                                   |  |  |  |
|             |        |     | - ビットレート: 8192 kbps 以下 (4096 kbps 推奨)                            | - ビットレート: 8192 kbps 以下 (4096 kbps 推奨)                                   |  |  |  |
|             |        |     | - 解像度/フレームレート:                                                   | - 解像度/フレームレート:                                                          |  |  |  |
|             |        |     | 1 画面に同時表示するカメラ数から値を決定します。                                        | 1 画面に同時表示するカメラ数から値を決定します。                                               |  |  |  |
|             |        |     | (ビットレート 4096 kbps の場合)                                           | (ビットレート 4096 kbps の場合)                                                  |  |  |  |
|             |        |     | 1 台   1920 x 1080 / 30 fps                                       | 1 台   3840 x 2160 / 30 fps, 1920 x 1080 / 60 fps, 1280 x 720 / 60 fps   |  |  |  |
|             |        |     | 3 台   640 x 1024 / 30 fps                                        | 4 台   3840 x 2160 / 20 fps, 1920 x 1080 / 60 fps, 1280 x 720 / 60 fps   |  |  |  |
|             |        |     | 4 台   1920 x 1080 / 20 fps                                       | 9 台   1920 x 1080 / 30 fps, 1280 x 720 / 50 fps, 640 x 480 / 60 fps     |  |  |  |
|             |        |     | 8 台   1280 x 720 / 20 fps                                        | 12 台  1920 x 1080 / 20 fps, 1280 x 720 / 40 fps, 640 x 480 / 60 fps     |  |  |  |
|             |        |     | 9 台   1280 x 720 / 20 fps                                        | 16 台  1920 x 1080 / 20 fps, 1280 x 720 / 30 fps, 640 x 480 / 50 fps     |  |  |  |
|             |        |     | 16 台   640 x 480 / 30 fps                                        | 32 台  1280 x 720 / 15 fps, 640 x 480 / 30 fps                           |  |  |  |
|             |        | 5   |                                                                  | *DX0211-IP は接続するモニターの解像度によって参考値が異なります。上記の                               |  |  |  |
|             |        |     |                                                                  | 値はフル HD モニターに接続する場合の参考値です。4K モニターに接続する場                                 |  |  |  |
|             |        |     |                                                                  | 合は DX0211-IP のセットアップマニュアルで参考値を確認してください。                                 |  |  |  |
|             |        |     | │ カメラが B フレーム対応の場合、B フレームを無効にします。                                | 0                                                                       |  |  |  |
|             |        |     | │ *モニターは B フレーム非対応です。ストリームに B フレーム                               | ▲が含まれていると物体が巻き戻されるような画像が表示されます。                                         |  |  |  |

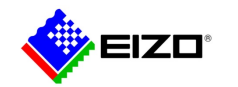

# 3. トラブルシューティング

| 症状                 | No. | 対処方法                                                                                   |
|--------------------|-----|----------------------------------------------------------------------------------------|
| カメラを自動検出できない。      | 1   | ・カメラに合わせてプロトコルを選択してください。                                                               |
|                    |     | -「Panasonic」: Panasonic 社製カメラ                                                          |
|                    |     | -「AXIS」: AXIS 社製カメラ                                                                    |
|                    |     | -「ONVIF」: ONVIF 準拠カメラ                                                                  |
|                    |     | ・ユーザー名とパスワードが正しいことを確認してください。                                                           |
|                    |     | 解決しない場合、手動登録を使ってカメラを登録してください。                                                          |
| カメラを手動登録できない。      | 2   | │ ネットワークに接続されているデバイス(モニター、カメラ、PC、レコーダー)の IP アドレスが重複していないことを確認してください。                   |
|                    | 3   | 手動登録画面に入力したカメラの IP アドレス、HTTP ポート(一般的には 80)、ユーザー名とパスワードが正しいことを確認してください。                 |
|                    | 4   | Ping コマンドでカメラに接続できるのかを確認してください。                                                        |
|                    |     | モニターが FDF2711W-IP / DX0211-IP の場合、手動登録画面でカメラの IP アドレスを入力して「Ping」ボタンを押します。              |
|                    |     | モニターが FDF2304W-IP / FDF4627-IP の場合、PC でコマンドプロンプトを開き、「ping {IP アドレス}」コマンドでカメラとモニターに接続し  |
|                    |     | ます。                                                                                    |
|                    |     | Ping コマンドの応答がないとき                                                                      |
|                    |     | ・ネットワークケーブルをスイッチの別の LAN ポートに接続してください。                                                  |
|                    |     | ・ネットワークケーブルを別のケーブルに交換してください。                                                           |
|                    |     | ・カメラが異なるサブネットに接続されている場合、モニターと同じサブネットにカメラを接続してください。手動登録が成功する場合は、サブネ                     |
|                    |     | ットを繋ぐルーターで TCP・UDP ポートが許可されていることを確認してください。                                             |
|                    | 5   | 上記の方法で解決しない、かつ EIZO サイトの互換性情報( <u>第一世代/第二世代</u> )にカメラが記載されていない場合は、モニターとカメラに互換          |
|                    |     | 性がない可能性があります。                                                                          |
|                    |     | ・FDF2304W-IP / FDF4627W-IP をお使いの場合は FDF2711W-IP / DX0211-IP を検討してください。異なるライブラリを使用しているた |
|                    |     | め、症状が改善する可能性があります。                                                                     |
|                    |     | ・DirectUri プロトコルで接続することを検討してください。手動登録画面に入力する「rtsp://」から始まる RTSP URL はカメラの取扱説明書を        |
|                    |     | 参照するか、カメラメーカーにお問い合わせください。DirectUriプロトコルで接続する場合、カメラの画像を表示できますが、パン・チルト・ズ                 |
|                    |     | ームなどのカメラ操作は行えません。                                                                      |
| カメラを登録できるがライブ画面に画像 | 6   | カメラのストリーム設定が正しく設定されていることを確認してください。(2.2 / 2.3 参照)                                       |
| が表示されない。           |     | *FDF2304W-IP / FDF4627W-IP に圧縮方式 H.265 のストリームを表示しようとしてエラーになる事例が多く報告されています。             |
| ・画像が真っ黒            | 7   | カメラ登録時に入力したカメラユーザーに管理者権限があることを確認してください。                                                |
| ・エラー「E**-**」が表示される | 8   | カメラが異なるサブネットに接続されている場合、モニターと同じサブネットにカメラを接続してください。                                      |
|                    |     | 画像が表示されるとき                                                                             |
|                    |     | ・サブネットを繋ぐルーターで TCP・UDP ポートが許可されていることを確認してください。                                         |
|                    |     | ・手動登録画面でプロトコルに「ONVIF」、接続方式に「RTP over RTSP」を選択してください。「RTP over RTSP」は UPD ポートを使用しな      |
|                    |     | いため、ルーターで UDP ポートがブロックされていても画像を表示できます。モニターが FDF2711W-IP / DX0211-IP の場合は AXIS プロト      |
|                    |     | コルでも「RTP over RTSP」を利用できます。                                                            |
|                    | 9   | カメラに複数のデバイスを接続している場合、モニターを残して他のデバイスを外してください。                                           |
|                    |     | 画像が表示されるとき                                                                             |
|                    |     | カメラに負荷がかかり正しいパケットを送信できない可能性があります。ユニキャストではなくマルチキャストの利用を検討してください。                        |

Q20B014-AS-03007A

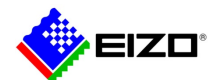

Technical Brief

|                    | 10 | 上記の方法で解決しない、かつ EIZO サイトの互換性情報( <u>第一世代/第二世代</u> )にカメラが記載されていない場合は、モニターとカメラに互換          |
|--------------------|----|----------------------------------------------------------------------------------------|
|                    |    | 性がない可能性があります。                                                                          |
|                    |    | ・FDF2304W-IP / FDF4627W-IP をお使いの場合は FDF2711W-IP / DX0211-IP を検討してください。異なるライブラリを使用しているた |
|                    |    | め、症状が改善する可能性があります。                                                                     |
|                    |    | ・DirectUri プロトコルで接続することを検討してください。手動登録画面に入力する「rtsp://」から始まる RTSP URL はカメラの取扱説明書を        |
|                    |    | 参照するか、カメラメーカーにお問い合わせください。DirectUri プロトコルで接続する場合、カメラの画像を表示できますが、パン・チルト・ズ                |
|                    |    | ームなどのカメラ操作は行えません。                                                                      |
| モニターに画像を表示できていたが、カ | 11 | 追加したカメラの IP アドレスが既存デバイスの IP アドレスと重複しないことを確認してください。                                     |
| メラを追加すると表示が不安定になる。 |    | 追加したカメラのストリーム設定が正しく設定されていることを確認してください。(2.2 / 2.3 参照)                                   |
| ・画像の位置が変わる         |    | カメラが増えたことでモニターに負荷がかかっている可能性があります。1画面に同時表示するカメラ数に合わせて解像度・フレームレートが                       |
| ・画像が乱れる            |    | 設定されていることを確認してください。(2.2 / 2.3 参照)                                                      |